## Mode d'emploi simplifié de REGRESSI

Utilisation pour le traitement des données de travaux pratiques

Lancer le logiciel puis Fichier puis Nouveau puis Clavier. Entrée de données au clavier Commentaire La fenêtre ci-contre s'ouvre : Photo 1 Compléter Symbole, Unité et éventuellement Commentaire pour chaque variable. Variables expérimentales Il n'est pas nécessaire de compléter les autres cases ! Symbole Unité Minimum Signification Maximum ٥ 2 A Certaines lettres grecques bien utiles sont accessibles par 0 20 l'appui simultané de la touche Ctrl et d'une lettre du clavier, 0 exemples : 0 la lettre  $\lambda$  par Ctrl + l. La première variable est la variable de tri et par défaut l'abscisse du graphe 🗹 Tri automatique selon la première variable 🛛 🔲 Incrémentation automatique la lettre μ par Ctrl + m. Chacune des autres variables définit par défaut une ordonnée Essayez de travailler en S.I. sans préfixe m k ... (sauf kg !) OK aramètres expérimentaux Regressi - [Grandeurs] mbole Unité Signification X <u>A</u>bandon T Fichier Edition Fenêtre Pages Options Aide Photo 2 📳 📴 챋 🥅 Grandeurs 📈 Graphe L. Fourier Statistique ? Aide III Paramètres III Tableau Expressions √α MathPlayer Voici l'écran suivant après avoir cliqué sur X + **B** ¥+ 1 u OK : c'est la fenêtre GRANDEURS. Incertitudes Ajouter page Trier Ajouter Sup. colonne Sup. ligne Imprimer Copier a u Les multiples (k, M, G, T) et les sous i A multiples (m, m, n, p) sont reconnus par 0 Regressi et évitent ainsi l'utilisation fastidieuse des puissances de dix. Pour ces dernières, on écrit dans le tableau de saisi des données, à la suite de la valeur expérimentale, la lettre

Pour ces dernières, on écrit dans le tableau de saisi des données, à la suite de la valeur expérimentale, la lettre E. Par exemple, 4,5 .10<sup>-9</sup> se rentre 4,5E-9 ou bien avec les sous multiples 4,5n.

Dans la fenêtre *Grandeurs*, l'onglet *Paramètres* permet de saisir une constante sous réserve qu'elle ait été

définie en cliquant sur l'icône <sup>Ajouter</sup>. L'onglet *Expressions* permet de vérifier la bonne écriture des formules (voir plus loin) et permet de les corriger le cas échéant.

L'icône Trier permet de changer la variable de tri : dans la fenêtre ci-dessus, i est la variable de tri identifiable par le petit dessin semblable à l'icône Trier.

Si l'on clique sur <sup>Ajouter</sup> l'écran suivant apparaît : On choisit alors la nature de la nouvelle variable : on accède la plupart du temps à cet écran pour définir une *Grandeur calculée* où l'on rentre l'expression de la fonction (cas de la photo 3).

1

Imaginons que nous souhaitions modifier les caractéristiques d'une donnée : son nom, unité etc...

| Création d'une grandeur                                                                                                    | L L                                                             | Dhot                                                                                                    | . 3                |                                            |
|----------------------------------------------------------------------------------------------------|-----------------------------------------------------------------|----------------------------------------------------------------------------------------------------|--------------------|--------------------------------------------|
| Type de grandeur<br>© Variable exp.<br>© Paramètre exp.<br>© Grandeur calc.<br>© Dérivée<br>© Intégrale<br>© Lissage<br>© Variable texte<br>© Paramètre texte | Symbole de la grandeur<br>Unité de la grandeur<br>Commentaire   | w<br>commentaire                                                                                                    |                    | <u>O</u> K<br>Abandon                      |
|                                                                                                    | Expression de la fonction I Méthode d'Euler<br>P = U*I<br>P[0]= |                                                                                                    |                    |                                            |
| lettre et la<br><sup>f</sup> init pour le<br>legré minute<br><b>rement !</b>                                                                                  | fenêtre ci-<br>s angles les<br>:                                | Symbole de la grandeur<br>Unité de la grandeur<br>variable expérimentale<br>Format Ingénieur<br>Incertitude-type<br>Commentaire<br>Etiquette de graphe =<br>Calcul automatique | u<br>V<br>Nombre c | Abandon<br>Aide<br>de chiffres 4<br>Raz CS |

Expression

Donner l'expression pour remplir auto grandeur, ceci uniquement dans la pac

Dans le tableau des données, on double clic sur la lettre et la fenêtre cidessous (photo 4) s'affiche :

Cette fenêtre est importante : c'est ici que l'on définit pour les angles les degrés sexagésimaux dans Format en sélectionnant Degré minute.

> Pensez à sauvegarder votre fichier régulièrement !

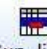

Revenons à la photo 2 : avec <sup>Sup. ligne</sup> vous avez la possibilité de supprimer une ligne en cliquant à son extrémité gauche puis cliquer sur l'icône. Photo 4

Même démarche pour supprimer une colonne avec <sup>sup. Colonne</sup> en sélectionnant le haut de la colonne.

Vous êtes prêts pour passer à la représentation graphique !

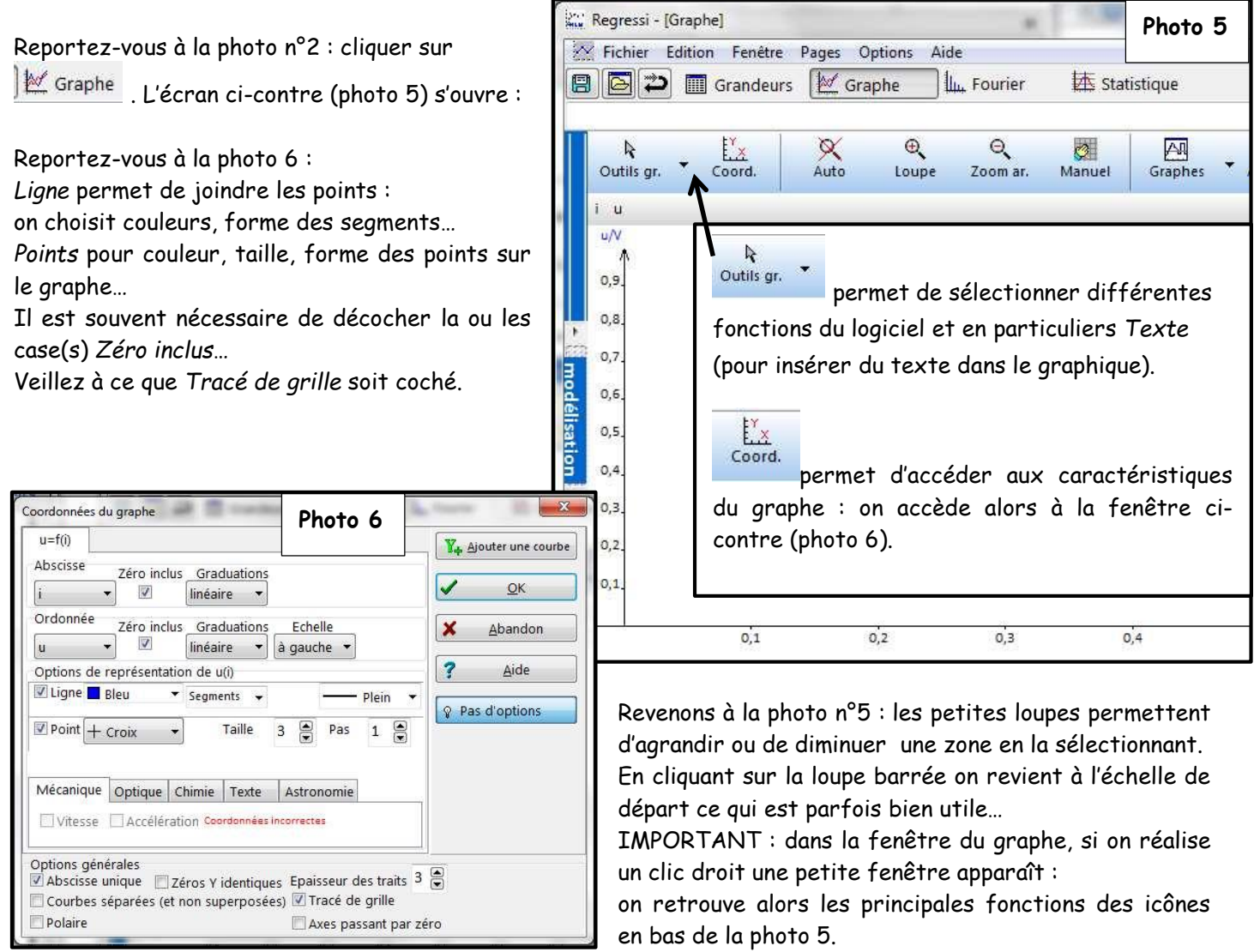

Nous voici prêts à modéliser le graphe, c'est-à-dire confronter ce que nous avons obtenu par l'expérience avec les relations, les lois, vues en cours.

Regressi - [Graphe]

Options Modèles

Expression du modèle

📉 Fichier Edition Fenêtre Pages Options Aide

Borne

🕒 🔁 🔳 Grandeurs 📈 Graphe

Ajuster 🛛 Tracé auto.

Résultats de la modélisation

Fourier

Qutils gr.

u

0,9

0,8

0,

0,6

0,

0,

0,2

🖄 Statistique

Photo 7

0.1

X

Cliquer alors sur le menu modélisation : voir photo 5. Le graphe se décale alors sur la droite et apparaît sur la gauche un cadre visible sur la photo 7.

Modèles va permettre de choisir soit un modèle prédéfini par un simple clic, soit de rentrer au clavier la relation après avoir cliqué sur l'onglet *Manuelle*.

Bornes

pour définir à l'aide de la souris la zone où l'on applique la modélisation (ou bornes) : ceci peut d'ailleurs se faire directement sur le graphe de la modélisation...

Lorsque la modélisation est choisie, on peut modifier son expression, changer les bornes, changer les valeurs des paramètres, etc. : tout

changement fait apparaître l'icône sur lequel on doit cliquer pour valider la modification.

IMPORTANT : pour imprimer votre travail, ne pas utiliser l'icône de l'imprimante car on obtient seulement le graphe. Aller dans *Fichier* puis *Imprimer* : on accède alors à de nombreux choix pour l'impression.